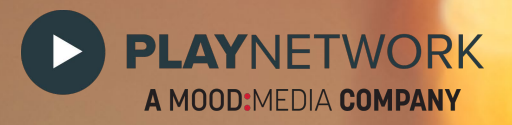

# SERENADE Holiday Scheduling

**STEP BY STEP GUIDE** 

## **SERVICE LEVEL 3:**

Scheduling Holiday to override the existing blend for a set period of time:

A) Log on to Serenade, go into the account you need to work on, click on the Music tab:

| ➡ Find Mixes                     | • Find Tracks in Adult                               | Alternative Mix       |      |             |
|----------------------------------|------------------------------------------------------|-----------------------|------|-------------|
| Music Mixes                      | Song                                                 | Artist                | Year | Length(sec) |
| Tom's list                       | 🔺 #9 Dream                                           | R.E.M.                | 2007 | 267         |
|                                  | (Don't Go Back To) Rocky                             | ville R.E.M.          | 1984 | 234         |
| Zone Two Blend                   | (If You're Wondering If I<br>Want You To) I Want You | Weezer                | 2009 | 208         |
| Silence                          | (Still A) Weirdo                                     | D Tunstall, KT        | 2010 | 198         |
| Zone 1 Holiday - HOLIDAY         | iscovered) Americ                                    | a? Ozomatli           | 2004 | 271         |
| Zone 2 Holiday - Traditi Edit    | 10 Rocks                                             | Lynne, Shelby         | 2003 | 165         |
|                                  | 100 Years                                            | Five For Fighting     | 2003 | 238         |
| 50's and Early 60's              | 101                                                  | Hammond, Albert Jr.   | 2006 | 198         |
| 60's To Early 70's               | 1234                                                 | Feist                 | 2007 | 183         |
|                                  | 16 Days                                              | Whiskeytown           | 0    | 225         |
|                                  | 1901                                                 | Phoenix               | 2009 | 189         |
| Acid Jazz                        | 1952 Vincent Black Light                             | nir Thompson, Richard | 0    | 274         |
| Accustic Viscolo & Instrumentale | 1973                                                 | 🕩 Blunt, James        | 2007 | 236         |
|                                  | 1979                                                 | Smashing Pumpkins     | 1995 | 250         |
|                                  | 21st Century Rin Off                                 | Soundtrack Of Our     | 2001 | 238         |

Click the **"Edit"** button for the Holiday Channel to the left of the screen.

B) The "Edit Mix" window will open:

| Z Edit Mix                                                                                                    |      |                               |                                  | > |
|----------------------------------------------------------------------------------------------------|------|-------------------------------|----------------------------------|---|
| Find Mixes                                                                                                    |      |                               |                                  |   |
|                                                                                                    |      | : Al                          | I                                | • |
| Artist :                                                                                                    |      |                               |                                  |   |
| Song :                                                                                                    |      |                               |                                  |   |
| Type : All                                                                                                    | -    |                               |                                  |   |
| Clear                                                                                                    | Find |                               |                                  |   |
| 18 Records Found                                                                                                |      |                               |                                  |   |
| To Records Found                                                                                                |      |                               |                                  |   |
| Mix                                                                                                    |      | Genre                         | Era                              | - |
| CONTEMPORARY HOLIDAY                                                                                            | Ф    | Holiday                       | Timeless                         |   |
| CONTEMPORARY HOLIDAY (50%)                                                                                      | Ф    | Holiday                       | Timeless                         | = |
| COUNTRY HOLIDAY                                                                                                 | Ф    | Holiday                       | Timeless                         |   |
| COUNTRY HOLIDAY (50%)                                                                                           | 1    | Holiday                       | Timeless                         |   |
| FOLFOTTO HOLTDAY                                                                                                | 0    | Holiday                       | Timeless                         |   |
| ECLECTIC HOLIDAY                                                                                                | -    |                               |                                  |   |
| ECLECTIC HOLIDAY                                                                                                | •    | Holiday                       | limeless                         |   |
| ECLECTIC HOLIDAY<br>ECLECTIC HOLIDAY (50%)<br>HOLIDAY JAZZ                                                      | ♦    | Holiday<br>Holiday            | Timeless                         |   |
| ECLECTIC HOLIDAY<br>ECLECTIC HOLIDAY (50%)<br>HOLIDAY JAZZ<br>HOLIDAY JAZZ (50%)                                |      | Holiday<br>Holiday<br>Holiday | Timeless<br>Timeless             |   |
| ECLECTIC HOLIDAY<br>ECLECTIC HOLIDAY (50%)<br>HOLIDAY JAZZ<br>HOLIDAY JAZZ (50%)<br>HOLIDAY NEW AGE & CLASSICAL |      | Holiday<br>Holiday<br>Holiday | Timeless<br>Timeless<br>Timeless |   |

---- Select **"Holiday"** in the **"Genres"** pull down window and click **"Find"** 

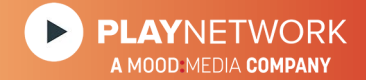

| Edit Mix                                                                                                    |                                                                                                    |                                                                         |                                                                             |   |
|----------------------------------------------------------------------------------------------------|----------------------------------------------------------------------------------------------------|-------------------------------------------------------------------------|-----------------------------------------------------------------------------|---|
| -Find Mixes                                                                                                    |                                                                                                    |                                                                         |                                                                             |   |
| Genres : Holiday                                                                                                    | 1                                                                                                    | Era : Al                                                                | 1                                                                           | • |
| Artist :                                                                                                    |                                                                                                    |                                                                         |                                                                             |   |
| Song :                                                                                                    |                                                                                                    |                                                                         |                                                                             |   |
| Type : All                                                                                                    | -                                                                                                    |                                                                         |                                                                             |   |
| Clear                                                                                                    | Find                                                                                                    |                                                                         |                                                                             |   |
| 18 Records Found                                                                                                    |                                                                                                    |                                                                         |                                                                             |   |
|                                                                                                    |                                                                                                    |                                                                         |                                                                             |   |
|                                                                                                    |                                                                                                    |                                                                         |                                                                             |   |
| Mix                                                                                                    |                                                                                                    | Genre                                                                   | Era                                                                         |   |
| Mix<br>CONTEMPORARY HOLIDAY                                                                                                    | \$                                                                                                    | Genre<br>Holiday                                                        | Era<br>Timeless                                                             |   |
| Mix<br>CONTEMPORARY HOLIDAY<br>CONTEMPORARY HOLIDAY (50%)                                                                                                    | ¢                                                                                                    | Genre<br>Holiday<br>Holiday                                             | Era<br>Timeless<br>Timeless                                                 |   |
| Mix<br>CONTEMPORARY HOLIDAY<br>CONTEMPORARY HOLIDAY (50%)<br>COUNTRY HOLIDAY                                                                                                    | \$<br>\$                                                                                                    | Genre<br>Holiday<br>Holiday<br>Holiday                                  | Era<br>Timeless<br>Timeless<br>Timeless                                     |   |
| Mix<br>CONTEMPORARY HOLIDAY<br>CONTEMPORARY HOLIDAY (50%)<br>COUNTRY HOLIDAY<br>COUNTRY HOLIDAY (50%)                                                                                                    | <ul> <li>(1)</li> <li>(2)</li> <li>(2)</li> <li>(3)</li> <li>(4)</li> <li>(4)</li></ul> | Genre<br>Holiday<br>Holiday<br>Holiday<br>Holiday                       | Era<br>Timeless<br>Timeless<br>Timeless<br>Timeless                         |   |
| Mix<br>CONTEMPORARY HOLIDAY<br>CONTEMPORARY HOLIDAY (50%)<br>COUNTRY HOLIDAY<br>COUNTRY HOLIDAY (50%)<br>ECLECTIC HOLIDAY                                                                                               | <ul> <li>(1)</li> <li>(2)</li> <li>(2)</li></ul>                                                                                                    | Genre<br>Holiday<br>Holiday<br>Holiday<br>Holiday                       | Era<br>Timeless<br>Timeless<br>Timeless<br>Timeless                         |   |
| Mix<br>CONTEMPORARY HOLIDAY<br>CONTEMPORARY HOLIDAY (50%)<br>COUNTRY HOLIDAY<br>COUNTRY HOLIDAY (50%)<br>ECLECTIC HOLIDAY<br>ECLECTIC HOLIDAY (50%)                                                                     |                                                                                                    | Genre<br>Holiday<br>Holiday<br>Holiday<br>Holiday<br>Holiday            | Era<br>Timeless<br>Timeless<br>Timeless<br>Timeless<br>Timeless             |   |
| Mix<br>CONTEMPORARY HOLIDAY<br>CONTEMPORARY HOLIDAY (50%)<br>COUNTRY HOLIDAY<br>COUNTRY HOLIDAY (50%)<br>ECLECTIC HOLIDAY (50%)<br>HOLIDAY JAZZ                                                                         |                                                                                                    | Genre<br>Holiday<br>Holiday<br>Holiday<br>Holiday<br>Holiday<br>Holiday | Era<br>Timeless<br>Timeless<br>Timeless<br>Timeless<br>Timeless<br>Timeless |   |
| Mix<br>CONTEMPORARY HOLIDAY<br>CONTEMPORARY HOLIDAY (50%)<br>COUNTRY HOLIDAY<br>COUNTRY HOLIDAY<br>COUNTRY HOLIDAY (50%)<br>ECLECTIC HOLIDAY (50%)<br>HOLIDAY JAZZ<br>HOLIDAY JAZZ (50%)                                |                                                                                                    | Genre<br>Holiday<br>Holiday<br>Holiday<br>Holiday<br>Holiday<br>Holiday | Era<br>Timeless<br>Timeless<br>Timeless<br>Timeless<br>Timeless<br>Timeless |   |
| Mix<br>CONTEMPORARY HOLIDAY<br>CONTEMPORARY HOLIDAY (50%)<br>COUNTRY HOLIDAY<br>COUNTRY HOLIDAY<br>COUNTRY HOLIDAY (50%)<br>ECLECTIC HOLIDAY (50%)<br>HOLIDAY JAZZ<br>HOLIDAY JAZZ (50%)<br>HOLIDAY NEW AGE & CLASSICAL |                                                                                                    | Genre<br>Holiday<br>Holiday<br>Holiday<br>Holiday<br>Holiday<br>Holiday | Era<br>Timeless<br>Timeless<br>Timeless<br>Timeless<br>Timeless<br>Timeless |   |

Highlight the desired business mix by clicking on it once, and press "Select"

 $\downarrow$ 

| Account Details Loc         | cations | Music Messages                  | C C  | ampaigns 🚺 Rep                  | orts            |                 |        |
|-----------------------------|---------|---------------------------------|------|---------------------------------|-----------------|-----------------|--------|
|                             |         | Music Mixes & Blends            |      | Playlists                       |                 |                 |        |
| Music Customization Palette | Edit    | Find Mixes                      |      | •Find Tracks in Adu             | lt Alternative  | Mix             |        |
| Music Themes                |         | Music Mixes                     |      | Song                            | Artist          | Year Len        | gth(se |
| Theme Name                  | #       | Lunch Mix                       | Edit | #9 Dream                        | R.E.M.          | 1 2007 267      | 1      |
|                             | Locs    | Zone Two Blend                  | Edit | (Don't Go Back To)<br>Rockville | R.E.M.          | 1984 234        | ŧ      |
| DEMO Master Service Level   | 2       | Silence                         |      | (If You're Wondering If         |                 |                 |        |
| 2                           | 1       | Zone 1 Holiday - CONTEMP        | Edit | I Want You To) I Want<br>You To | Weezer          |                 | ŧ.     |
|                             |         | Zone 2 Holiday                  | Edit | (Still A) Weirdo                | Tunstall, KT    | 198             | \$     |
| -                           |         | 50's and Early 60's             |      | (Who Discovered)                | Ozomatli        | 2004 271        | L      |
|                             |         | 60's To Farly 70's              |      | 10 Rocks                        | Lynne, Shelby   | 1 € 2003 165    | i      |
|                             |         | 70's Mix                        |      | 100 Years                       | Five For Fighti | ing<br>2003 238 |        |
|                             |         |                                 |      |                                 | Hammond,        | -14             |        |
|                             |         | Acoustic Vocals & Instrumentals |      | 101                             | Albert Jr.      | 2006 198        | F.     |
|                             |         |                                 |      | 1234                            | Feist           | 2007 183        |        |
|                             |         | < III.                          | •    | 16 Days                         | Whiskeytown     | 1 0 225         | 1      |

—— Then highlight your **"Theme"** and click on **"Schedule Music"**, the Daypart tool will open up.

First, click on the **"Month view"**. ►

| Zone 1 Schedule      |                |                    |                    |                    |                    |       |       |        |          |
|----------------------|----------------|--------------------|--------------------|--------------------|--------------------|-------|-------|--------|----------|
| Music Mixes          |                | 9 Oct, 2011        |                    |                    |                    | Day   | Week  | Month  | Timeline |
| - Lunch Mix          | Sun            | Mon                | Tue                | Wed                | Thu                |       | Fri   | 5      | Sat      |
| Zone 1 Holiday - CON |                |                    |                    |                    |                    |       |       |        |          |
| Fitness & Health Cla | 16             | 17                 | 18                 | 19                 | 20                 | 21    |       | 22     |          |
| Silence              | QZone 1 Holida | Sunch Mix          | <b>9</b> Lunch Mix | <b>9</b> Lunch Mix | <b>9</b> Lunch Mix | 9Lunc | h Mix | 9Lunch | n Mix    |
| CONTEMPORARY HOLIDAY |                |                    |                    |                    |                    |       |       |        |          |
| Top 40 Hits          |                |                    |                    |                    |                    |       |       |        |          |
| Classic Rock         | 23             | 24                 | 25                 | 26                 | 27                 | 28    |       | 29     |          |
|                      | 9Lunch Mix     | <b>9</b> Lunch Mix | QLunch Mix         | QLunch Mix         | <b>9</b> Lunch Mix | 9Lunc | h Mix | 9Lunch | n Mix    |
|                      |                |                    |                    |                    |                    |       |       |        |          |
|                      |                |                    |                    |                    |                    |       |       |        |          |
|                      | 30             | 31                 | 1                  | 2                  | 3                  | 4     |       | 5      |          |
|                      | 9Lunch Mix     | <b>P</b> Lunch Mix | 9Lunch Mix         | 9Lunch Mix         | <b>Q</b> Lunch Mix | 9Lunc | h Mix | PLunch | n Mix    |
|                      |                |                    |                    |                    |                    |       |       |        |          |
|                      |                |                    |                    |                    |                    |       |       |        | -        |

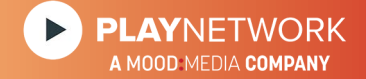

Drag and drop the Holiday mix on the calendar, on the desired **"Start Date"**. Drop it on the top white part of the day selected, to the right of the date.

| Now, doub | le click on the bubble: |                |                             |
|-----------|-------------------------|----------------|-----------------------------|
|           | 28                      | 29             | 30                          |
|           | PDefault Bleng          | Zone 1 Holiday | <mark>∕⊇Default Blen</mark> |

A scheduling tool will pop up:

|            | 28            | 29                  | 30                | 1         |
|------------|---------------|---------------------|-------------------|-----------|
|            | Default Blend | QZone 1 Holid×      | ODefault Blen ×   | Default I |
|            | 1             | L2:00 AM-11:59 PM   | 1                 |           |
|            |               | Zone 1 Holiday - CO | UNTRY HOLIDAY (50 | 096)      |
|            |               | Details Schee       | dule              |           |
|            |               | $\bigwedge$         |                   |           |
| "Schedule" | H             |                     |                   |           |

#### **PlayNetwork Confidential**

Click on

| Default Blend             | Zane 1 Holday - COUNTRY HOUDAY (59%)           |
|---------------------------|------------------------------------------------|
| Total Streaming - Cooking |                                                |
|                           |                                                |
|                           |                                                |
|                           |                                                |
|                           | Recurrence:                                    |
|                           | · Daily                                        |
|                           |                                                |
|                           | Range of recurrence:                           |
|                           | Find and case     Find by this date: 1229/2011 |
|                           | Update x Cancel                                |
|                           |                                                |
|                           |                                                |
|                           |                                                |

Set the **end date** by using the bottom calendar window – **not the top one**!

Click on "Update" to save your settings.

### WHERE TO GO FOR ADDITIONAL INFORMATION

At PlayNetwork we're here for you. PlayNetwork takes its service commitments seriously and pledges to meet and exceed your expectations.

PlayNetwork Main Office 1-888-567-PLAY (7529)

Customer Service customerservice@playnetwork.com